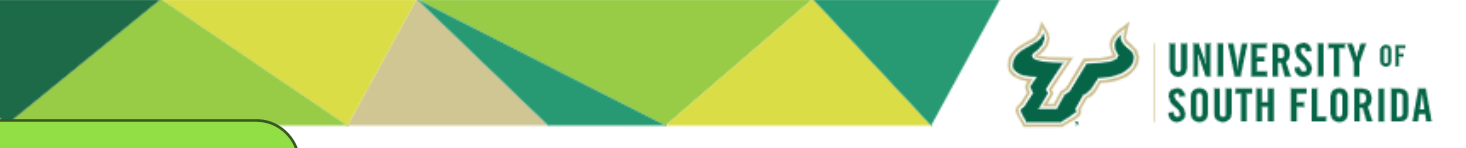

## Saba Quick Guide

Saba is our LMS (Learning Management System) used for yearly Compliance training or any other required training your department might need to complete. This quick guide will help you easily navigate Saba and complete necessary modules.

To begin, here are the required modules **ALL** USF staff need to complete:

- Hipaa Privacy at USF Health
- Computer & Information Security
- Code of Conduct
- Unlawful Harassment Prevention
- Medicare Parts C and D Training

## How to search for a Module

Let's use HIPAA Privacy at USF Health module as an example and search for it.

 Once logged into Saba (Saba's Website: usf.sabacloud.com) locate the search bar and type in: "Hipaa".

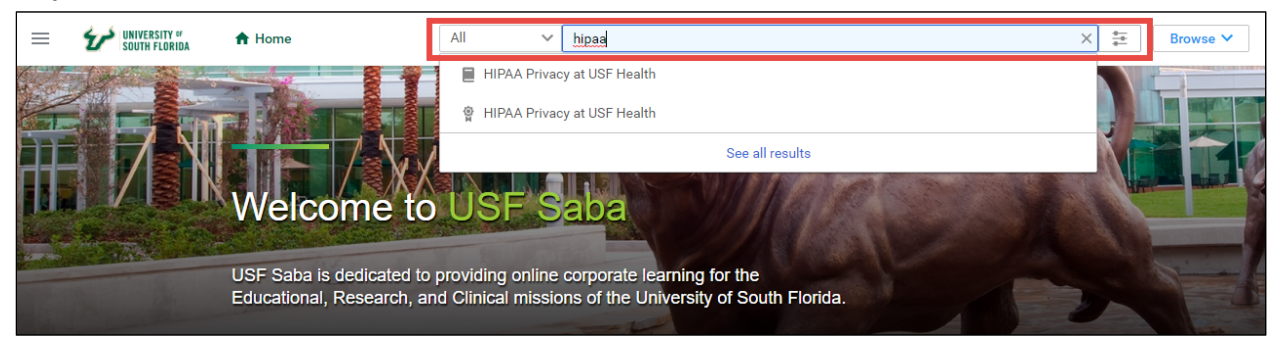

- You should see two choices. One with a book icon and one with a ribbon icon and one with a ribbon icon and one with a ribbon icon and a sure you choose the book icon as this is the module you are needing. The certificate is what you accuire once you complete the module, so there is no need to choose it.
- 3. Once here you will see and Enroll and an Add to Plan button. You can click **Enroll** to immediately start taking the module. If you just want to add this module to your plan to take it at a later time, choose **Add to Plan**.

|                                                                                                    |                                                                                                    | ADD TO PLAN |
|----------------------------------------------------------------------------------------------------|----------------------------------------------------------------------------------------------------|-------------|
| View detail Attachments >                                                                                                    |                                                                                                    |             |
| Language : English<br>Duration : 00:00                                                                                                    |                                                                                                    |             |
| fou have registered for the following class Class ID - HIPAA_COMPLIANCEW Web-Based                                                                                                    |                                                                                                    | ENROLL      |
| Course description :<br>Web-based HIPAA Privacy Course<br>Length: 20-45 minutes (Note: Completion time<br>This training module contains audio. Comput<br>Click here to return to the course home page. | varies depending on navigation through the course) speakers or headphones are needed to hear the audio. |             |
| (ID: HIPAA_COMPLIANCE, Version: HIPAA_12)                                                                                                    | <b>1</b><br>3_18)                                                                                       |             |

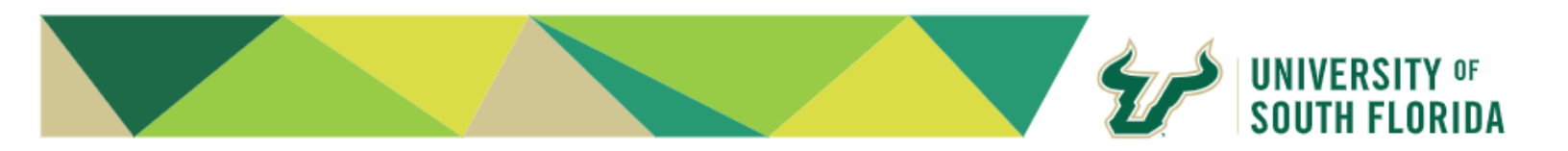

If you clicked on **Enroll** the module with open and you can start taking it. Make sure you carefully read what the module requires of you for proper completion.

This basic workflow is what you need to follow every time you are looking for a module in Saba. If you click on **Add to Plan**, you will be able to find it under the **ME** option. To begin taking it click on **View Summary** to begin.

| E South FLORIDA | My Plan ACTIONS ~                                                                      |             |     | II Plan | ≡ To-Do Lists | 🗇 Calendar |
|-----------------|----------------------------------------------------------------------------------------|-------------|-----|---------|---------------|------------|
| A Home          | Learning & Certifications                                                              |             |     |         |               | Ē          |
| ₿ Me            | 0                                                                                      |             |     |         |               |            |
| 🖸 Workspaces    | Completed 27     In Progress 5                                                         |             |     |         |               |            |
| 🟩 Groups        |                                                                                        |             |     |         |               |            |
|                 | Learning & Certifications   <b>T</b> Filters V                                         |             |     |         |               |            |
|                 | NAME                                                                                   | PROGRESS    | DUE |         | ACTIONS       |            |
|                 | HIPAA Privacy at USF Health<br>Web-Based Version:HIPAA_12,3_18<br>Source : Joel Nevero | IN PROGRESE |     |         | VIEW SUI      | MMARY      |